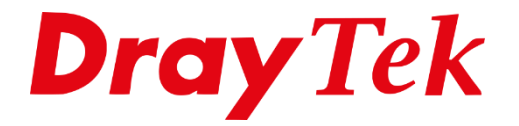

**HILLE** 

# Management LAN Access Control

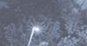

## Management LAN Access Setup

Middels de functie LAN Access Control kunt u ervoor zorgen dat bepaalde LAN segmenten geen toegang hebben tot de Login interface van de DrayTek. Deze functionaliteit kan handig zijn indien u gebruik maakt van een gasten/open netwerk. In deze handleiding zullen wij ingaan op de functionaliteit LAN Access Control in combinatie met verschillende LAN segmenten.

Om gebruik te kunnen maken van diverse LAN segmenten dient u gebruik te maken van LAN >> VLAN. Hier kunt u de LAN poorten indelen in verschillende VLAN groepen. Aan elke VLAN groep kunt u vervolgens weer een LAN subnet hangen. In ons voorbeeld gaan we uit van onderstaande situatie:

LAN poort 1 & 2 : VLAN0 (LAN 1) LAN poort 3 & 4 : VLAN1 (LAN 2) LAN poort 5 : VLAN2 (LAN 3)

LAN poorten 1,2 en 5 worden gebruikt voor het bedrijfsnetwerk. LAN poorten 3 en 4 worden gebruikt voor het gasten/open netwerk. Deze poorten mogen dus geen toegang hebben tot de Login pagina van de DrayTek.

| ciable                                       |                         |                                    | LAN                     |                  |                 |                                |                | VLAN Tag       |                  |
|----------------------------------------------|-------------------------|------------------------------------|-------------------------|------------------|-----------------|--------------------------------|----------------|----------------|------------------|
|                                              | P1                      | P2                                 | P3                      | P4               | P5              | Subnet                         | Enable         | VID            | Priority         |
| LAN0                                         |                         |                                    |                         |                  |                 | LAN 1 🔻                        |                | 0              | 0 🔻              |
| LAN1                                         |                         |                                    | 1                       | 1                |                 | LAN 2 🔻                        |                | 0              | 0 🔻              |
| LAN2                                         |                         |                                    |                         |                  |                 | LAN 3 🔻                        |                | 0              | 0 🔻              |
| LAN3                                         |                         |                                    |                         |                  |                 | LAN 1 🔻                        |                | 0              | 0 🔻              |
| LAN4                                         |                         |                                    |                         |                  |                 | LAN 1 🔻                        |                | 0              | 0 🔻              |
| LAN5                                         |                         |                                    |                         |                  |                 | LAN 1 🔻                        |                | 0              | 0 🔻              |
| LAN6                                         |                         |                                    |                         |                  |                 | LAN 1 🔻                        |                | 0              | 0 🔻              |
| LAN7                                         |                         |                                    |                         |                  |                 | LAN 1 🔻                        |                | 0              | 0 🔻              |
| Permit u<br>For each<br>wired LA<br>Each VID | untag<br>VLAN<br>N trai | ged d<br>N row,<br>ffic.<br>t be u | evice<br>if en<br>nique | in P1<br>able is | to acc<br>checl | ess router<br>ked for the VLAN | Tag then the c | orresponding V | 'ID will be appl |

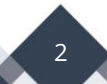

Meer informatie over VLAN en Multiple LAN subnetten kunt u vinden op onze <u>www.draytek.nl</u> website.

De LAN segmenten configureren we als volgt:

LAN 7

LAN 8

DMZ Port

| Index                                                                                                    | x                                                                                     | Enable                                                          | DHCP                               | DHCPv6                                                       | IP Addres                                                             | is                           |             |                              |
|----------------------------------------------------------------------------------------------------|---------------------------------------------------------------------------------------|-----------------------------------------------------------------|------------------------------------|--------------------------------------------------------------|-----------------------------------------------------------------------|------------------------------|-------------|------------------------------|
| LAN 1                                                                                                    | 1                                                                                     | V                                                               | V                                  | V                                                            | 192.168.1                                                             | .1                           | Details Pag | e IPv6                       |
| LAN 2                                                                                                    | 2                                                                                     | •                                                               |                                    |                                                              | 172.16.17                                                             | .1                           | Details Pag | e IPv6                       |
| LAN 3                                                                                                    | 3                                                                                     |                                                                 |                                    |                                                              | 192.168.3                                                             | .1                           | Details Pag | e IPv6                       |
| LAN 4                                                                                                    | 1                                                                                     |                                                                 | 4                                  |                                                              | 192.168.4                                                             | .1                           | Details Pag | e IPv6                       |
| LAN 5                                                                                                    | 5                                                                                     |                                                                 | <b>A</b>                           |                                                              | 192.168.5                                                             | .1                           | Details Pag | e IPv6                       |
| LAN 6                                                                                                    | 5                                                                                     |                                                                 | 4                                  | 4                                                            | 192.168.6                                                             | .1                           | Details Pag | e IPv6                       |
| LAN 7                                                                                                    | 7                                                                                     |                                                                 | <b>A</b>                           |                                                              | 192.168.7                                                             | .1                           | Details Pag | e IPv6                       |
| LAN 8                                                                                                    | 3                                                                                     |                                                                 | 4                                  | 4                                                            | 192.168.8                                                             | .1                           | Details Pag | e IPv6                       |
| DMZ Po                                                                                                    | ort                                                                                   |                                                                 |                                    |                                                              | 192.168.25                                                            | 4.1                          | Details Pag | e IPv6                       |
|                                                                                                    |                                                                                       |                                                                 |                                    |                                                              |                                                                       |                              |             |                              |
| IP Routed S<br>HCP Server O                                                                                                    | Subnet<br>Option                                                                      |                                                                 | ¢                                  |                                                              | 192.168.0                                                             | .1                           | Details Pag | e                            |
| IP Routed S<br>HCP Server O<br>te:<br>ase enable L<br>able DMZ po<br>e DMZ Port.<br>Force router<br>er-LAN Routir                                                    | Subnet<br>Pption<br>LAN 2 - 8 c<br>ort will make<br>to use "Di                        | on <u>LAN &gt;&gt; '</u><br>ce the LAN                          | VLAN pag<br>Port 4 no<br>IP addres | ge before cor<br>eglect the se<br>ss" settings s             | 192.168.0<br>figure them.<br>tting on VLAN                            | page, L                      | AN Port 4 v | e<br>vill become             |
| IP Routed S<br>HCP Server O<br>te:<br>able DMZ po<br>e DMZ Port.<br>Force router<br>er-LAN Routin<br>Subnet L                                                        | Subnet<br>Pption<br>LAN 2 - 8 c<br>ort will make<br>to use "Di<br>ng<br>LAN 1 LA      | on <u>LAN &gt;&gt; 7</u><br>See the LAN<br>NS server<br>AN 2 LA | VLAN pag<br>Port 4 no<br>IP addres | ge before cor<br>eglect the se<br>ss" settings s<br>AN 4 LAN | 192.168.0<br>figure them.<br>tting on VLAN<br>specified in<br>5 LAN 6 | page, L                      | AN Port 4 v | e<br>vill become<br>DMZ Port |
| IP Routed S<br>HCP Server O<br>ete:<br>ase enable L<br>able DMZ po<br>e DMZ Port.<br>Force router<br>er-LAN Routin<br>Subnet L<br>LAN 1                              | Subnet<br>Pption<br>LAN 2 - 8 c<br>ort will make<br>to use "Ding<br>LAN 1 LA          | on <u>LAN &gt;&gt; 1</u><br>ke the LAN<br>NS server<br>AN 2 LA  | VLAN pag<br>Port 4 nd<br>IP addres | ge before cor<br>eglect the se<br>ss" settings s<br>AN 4 LAN | 192.168.0<br>figure them.<br>tting on VLAN<br>specified in<br>5 LAN 6 | .1<br>page, L<br>N1<br>LAN 7 | AN Port 4 v | e<br>will become<br>DMZ Port |
| IP Routed S<br>HCP Server O<br>te:<br>aase enable L<br>able DMZ po<br>e DMZ Port.<br>Force router<br>er-LAN Routin<br>Subnet L<br>LAN 1<br>LAN 2                     | Subnet<br>Pption<br>LAN 2 - 8 c<br>ort will make<br>to use "Di<br>ng<br>LAN 1 LA<br>P | on <u>LAN &gt;&gt; 7</u><br>See the LAN<br>NS server<br>AN 2 LA | VLAN pag<br>Port 4 nd<br>IP addres | ge before cor<br>eglect the se<br>as" settings s<br>AN 4 LAN | 192.168.0<br>figure them.<br>tting on VLAN<br>specified in<br>5 LAN 6 | page, L                      | AN Port 4 v | will become                  |
| IP Routed S<br>HCP Server O<br>ete:<br>ase enable L<br>able DMZ por<br>e DMZ Port.<br>Force router<br>er-LAN Routin<br>Subnet L<br>LAN 1<br>LAN 2<br>LAN 3           | Subnet Pption LAN 2 - 8 c ort will mak to use "Di g LAN 1 LA                          | on <u>LAN &gt;&gt; '</u><br>ce the LAN<br>NS server<br>AN 2 LA  | VLAN pag<br>Port 4 nd<br>IP addres | ge before cor<br>eglect the se<br>ss" settings s<br>AN 4 LAN | 192.168.0.<br>tting on VLAN<br>specified in<br>5 LAN 6                | .1 [<br>page, L<br>.N1 7<br> | AN Port 4 v | will become                  |
| IP Routed S<br>HCP Server O<br>ote:<br>ease enable L<br>able DMZ por<br>e DMZ Port.<br>Force router<br>er-LAN Routin<br>Subnet L<br>LAN 1<br>LAN 2<br>LAN 3<br>LAN 4 | AN 2 - 8 c<br>ort will make<br>to use "Di<br>g<br>AN 1 L<br>C                         | on LAN >><br>ce the LAN<br>NS server<br>AN 2 LA                 | VLAN pag<br>Port 4 nd<br>IP addres | ge before cor<br>eglect the se<br>as" settings s<br>AN 4 LAN | 192.168.0                                                             | page, L                      | AN Port 4 v | e<br>will become<br>DMZ Port |

OK

3

1

1

1

Vervolgens gaat u naar "System Maintenance >> Management".

Hier hebt u de mogelijkheid om onder het tabblad LAN Access Setup om de optie **Allow Management from LAN** in/uit te schakelen. Daarnaast kunt u ook bepalen tot welke server service toegang verleent mag worden. Standaard staan deze voor alle LAN segmenten ingeschakeld.

| Pv4 Management Setup        | IPv6 Management Setup     | LAN Access Setup |
|-----------------------------|---------------------------|------------------|
| Allow management from LAN   |                           |                  |
| FTP Server                  |                           |                  |
| 🖉 HTTP Server 🔲 Enforce HTT | PS Access                 |                  |
| HTTPS Server                |                           |                  |
| Telnet Server               |                           |                  |
| TR069 Server                |                           |                  |
| SSH Server                  |                           |                  |
| Apply To Subnet             | Index in <u>IP Object</u> | _                |
| 🗹 LAN1                      |                           |                  |
| LAN2                        |                           |                  |
| LAN3                        |                           |                  |
| LAN4                        |                           |                  |
| LAN5                        |                           |                  |
| LAN6                        |                           |                  |
| LAN7                        |                           |                  |
| LANS                        |                           |                  |
| DMZ                         |                           |                  |
| IP Routed Subnet            |                           |                  |

Omdat alle hosts/computers op LAN subnet 1 toegang mogen hebben vinken wel alle andere LAN subnetten uit. Klik daarna op **OK** om de instellingen op te slaan. Na een herstart van de router zult merken dat alleen LAN 1 hosts/computers toegang hebben tot bijvoorbeeld het inlogscherm van de DrayTek.

4

Wanneer alleen bepaalde machines toegang mogen hebben kunt u hiervoor de **Index in IP Object** aanvinken en daar de vooraf gedefinieerde IP object(en) en het index nummer invullen wat overeenkomt met het betreffende IP object.

Voor het maken van IP Object kunt de pagina 2 van de onderstaande link raadplegen: <u>https://draytek.nl/wp-custom/uploads/Firewall-Cases-Object-based-V2.0.pdf</u>

| IPv4 Management Setup       | IPv6 Management Setup     | LAN Access Setup |
|-----------------------------|---------------------------|------------------|
| Allow management from LAN   |                           |                  |
| FTP Server                  |                           |                  |
| 🗹 HTTP Server 🔲 Enforce HTT | PS Access                 |                  |
| HTTPS Server                |                           |                  |
| Telnet Server               |                           |                  |
| TR069 Server                |                           |                  |
| SSH Server                  |                           |                  |
| Apply to Subnet             | Index in <u>IP Object</u> |                  |
| ✓ LAN1                      |                           |                  |
| LAN2                        |                           |                  |
| LAN3                        |                           |                  |
| LAN4                        |                           |                  |
| LAN5                        |                           |                  |
| LAN6                        |                           |                  |
| LAN7                        |                           |                  |
| LAN8                        |                           |                  |
| DMZ                         |                           |                  |
|                             |                           |                  |

Klik daarna op **OK** om de instellingen op te slaan. Na een reboot kunnen alleen de computer(s) die IP object gedefinieerd zijn, toegang krijgen tot bijvoorbeeld het inlogscherm van de DrayTek.

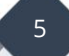

#### Voorbehoud

We behouden ons het recht voor om deze en andere documentatie te wijzigen zonder de verplichting gebruikers hiervan op de hoogte te stellen. Afbeeldingen en screenshots kunnen afwijken.

#### **Copyright verklaring**

#### © 2020 DrayTek

Alle rechten voorbehouden. Niets uit deze uitgave mag worden verveelvoudigd, opgeslagen in een geautomatiseerd gegevensbestand en/of openbaar gemaakt in enige vorm of op enige wijze, hetzij elektronisch, mechanisch, door fotokopieën, opnamen of op enige andere manier zonder voorafgaande schriftelijke toestemming van de uitgever.

Ondanks alle aan de samenstelling van deze handleiding bestede zorg kan noch de fabrikant, noch de auteur, noch de distributeur aansprakelijkheid aanvaarden voor schade die het gevolg is van enige fout uit deze uitgave.

### Trademarks

Alle merken en geregistreerde merken zijn eigendom van hun respectievelijke eigenaren.

6